1. Login <u>uww.aimsparking.com</u> using "UWW SSO"

| $\mathcal{W}$ | University of Wisconsin<br>Whitewater                                                                          | ces                                                 | Login |
|---------------|----------------------------------------------------------------------------------------------------|-----------------------------------------------------|-------|
|               | Select a login method:<br>UW-W SSO<br>UW-W Single Sign-On<br>Department Authentication<br>Email Authentication | UW-W Single Sign-On<br>UW-W Single Sign-On<br>Login |       |

## 2. Choose Permits

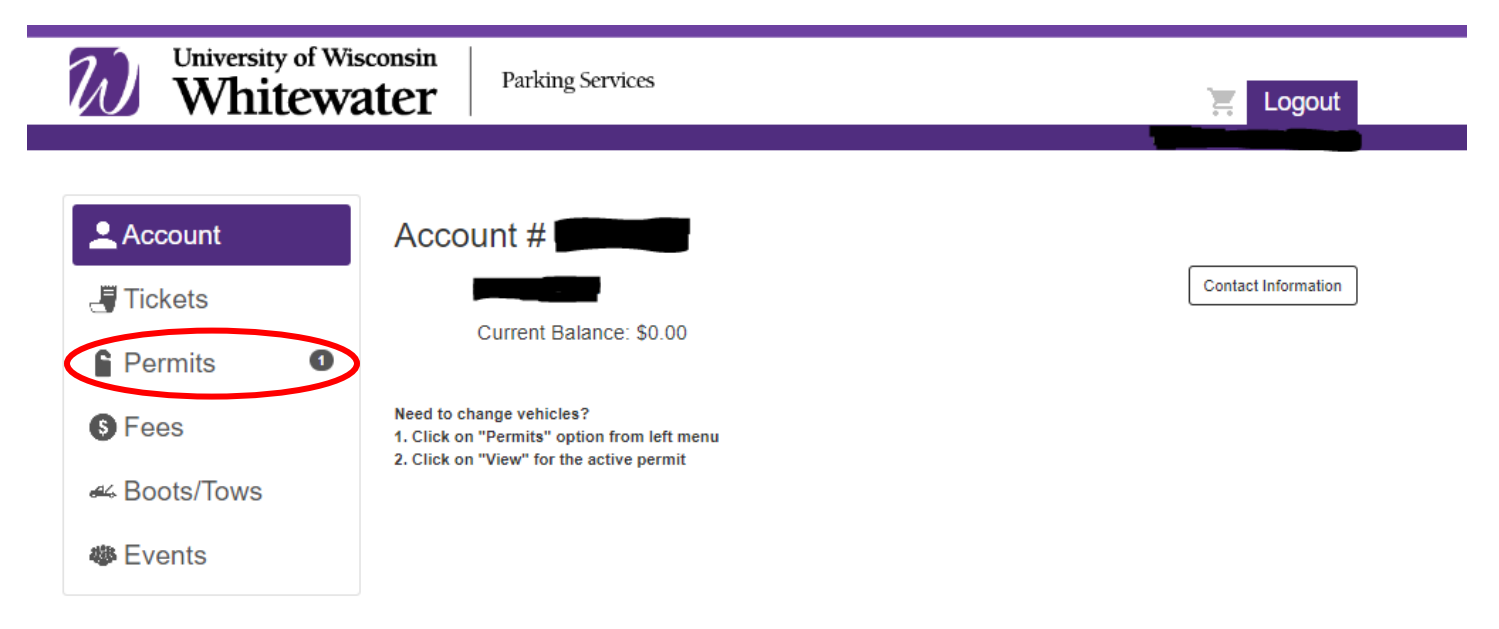

3. Click "View" on the line showing your active permit you want to update.

| Account        |   | All Active | Permits:                     |         | Order Permit | View All Permits |
|----------------|---|------------|------------------------------|---------|--------------|------------------|
| 🛲 Vehicles     | 2 | Permit #   | Туре                         | Plate # | Expires      | Balance View     |
| <b>Tickets</b> |   | 24F \$0673 | Faculty/Staff (Blue) 2023-24 |         | 08/31/2024   | \$0.00 View      |
| Permits        | 1 |            |                              |         | Total: \$0.  | 00               |
| S Fees         |   |            |                              |         |              |                  |
| & Boots/Tows   |   |            |                              |         |              |                  |
| Events         |   |            |                              |         |              |                  |

- 4. Next screen shows the vehicles associated with your permit
- 5. Choose "Temporary" or "Permanent" replacement under the license plate you want to change
  - a. Temporary change you will need to enter dates; a maximum of 30 days and it will revert back to the original plate

NOTE: Temporary Replacement should be used when you have a loaner or rental vehicle

1

| Account<br>Vehicles 2 | Permit #24FS0673<br>Permit Information                                                                                                    | Associated                                                                              |  |  |
|-----------------------|----------------------------------------------------------------------------------------------------|-----------------------------------------------------------------------------------------|--|--|
| J Tickets             | Account Number: Status: Active                                                                                                    | Vehicles                                                                                |  |  |
| Permits 1             | Permit Type: Faculty/Staff (Blue) 2023-24<br>Valid to park in Lots 1, 2, 4, 7, 9 (outer sections), 11, 12, 14, 15, 16, 18, 19,<br>21, 24 - NO PARKING IN STALLS WITH SIGNS |                                                                                         |  |  |
| S Fees                | Active Date: 08/31/2023<br>Expiration Date: 08/31/2024                                                                                                    | Vinite Truck Marcon 4000.                                                               |  |  |
| & Boots/Tows          |                                                                                                    | Temporary Replacement Temporary Replacement Permanent Replacement Permanent Replacement |  |  |
| Events                |                                                                                                    |                                                                                         |  |  |
|                       | Balance: \$0.0                                                                                                    | 00                                                                                      |  |  |
|                       | Print This Permit                                                                                                    |                                                                                         |  |  |

- 6. Enter new plate and state
- 7. Enter make, model, and color
- 8. Click Confirm

| University of Wis<br>Whitewa                                                                    | Ater Parking Services | Logout      |
|-------------------------------------------------------------------------------------------------|-----------------------|-------------|
| <ul> <li>Account</li> <li>Tickets</li> <li>Permits</li> <li>Fees</li> <li>Koots/Tows</li> </ul> | Vehicle Change        | Old Vehicle |
| Events                                                                                          |                       | New Vehicle |
|                                                                                                 | Plate #*              | <br>▼       |
|                                                                                                 | Make*                 | ~           |
|                                                                                                 | Model*                | ~           |
|                                                                                                 | Color <sup>4</sup>    | Confirm     |

9. If you do not receive an email confirmation, the change did not process.